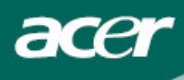

# Obsah

| Informácie o recyklovaní zariadení      | <br>1  |
|-----------------------------------------|--------|
| z oblasti informačných technológií      |        |
| Bezpečnosť                              | <br>1  |
| Bezpečnosť pri napájaní                 | <br>1  |
| Bezpečnosť pri umiestnení               | <br>1  |
| Bezpečnosť pri čistení                  | <br>1  |
| Osobitné situácie pri LCD<br>monitoroch | <br>2  |
| Komponenty a príslušenstvo              | <br>2  |
| Inštalačné pokyny                       | <br>3  |
| Umiestnenie                             | <br>3  |
| Inštalácia                              | <br>3  |
| Externá obsluha                         | <br>4  |
| Nastavenie obrazu                       | <br>5  |
| Nastavenie obrazovky                    | <br>7  |
| Prílohy                                 | <br>8  |
| Plug and play                           | <br>8  |
| Šetrič energie                          | <br>8  |
| Riešenie porúch                         | <br>8  |
| Technická špecifikácia                  | <br>9  |
| Režimy zobrazenia                       | <br>10 |

## Informácie o recyklovaní zariadení z oblasti informačných technológií

- Spoločnosť Acer sa vo veľkej zaväzuje chrániť životné prostredie a považuje recyklovanie vo forme obnovovania a likvidácie použitých zariadení ako jednu z hlavných priorít spoločnosti v rámci minimalizovania záťaže na životné prostredie.
- My v rámci spoločnosti Acer sme si vo veľkej miere vedomí environmentálnych vplyvov, ktoré vplývajú na oblasť nášho podnikania a snažíme sa identifikovať a zabezpečovať pracovné výrobky za účelom zníženia dopadu našich výrobkov na životné prostredie.

#### Viac informácií a pomoc v oblasti recyklovania nájdete na nasledujúcich internetových stránkach:

Svet: http://global.acer.com/about/sustainability.htm

| Bezpečnosť                   |                                                                                                    |  |  |  |  |
|------------------------------|----------------------------------------------------------------------------------------------------|--|--|--|--|
| Bezpečnosť<br>pri napájaní   | <b>Upozornenie:</b> Ak tento výrobok obsluhujete prvý krát, pred použitím si pozorne prečítajte nasledujúce bezpečnostné odporúčania. Slúžia pre Vašu bezpečnosť apredĺženie životnosti tohto výrobku.                                                                                                    |  |  |  |  |
|                              | <ul> <li>Nedotýkajte sa vnútorných častí monitora. Otvoriť plášť LCD monitora môžu iba<br/>kompetentní akvalifikovaní technici.</li> </ul>                                                                                                    |  |  |  |  |
|                              | <ul> <li>Pri pripájaní monitora do elektrickej zásuvky držte iba konektor kábla (nie prívodový<br/>napäťový kábel). Uistite sa, či máte suché ruky.</li> </ul>                                                                                                    |  |  |  |  |
|                              | <ul> <li>Tento výrobok musí byť napájaný typom napájania uvedeným na štítku s označením. Ak<br/>si nie ste istý, aký typ napájania máte k dispozícii, obráťte sa na predajcu výrobku alebo<br/>na najbližšiu pobočku elektrární.</li> </ul>                                                                                                    |  |  |  |  |
|                              | <ul> <li>Tento výrobok je vybavený trojžilovým napäťovým konektorom (obsahuje tretí<br/>uzemňovací kolík), ktorý je vhodný len do príslušne vybavenej elektrickej zásuvky. Ak<br/>zásuvka nie je v súlade s konektorom, požiadajte Vášho elektrikára ovýmenu zastaralej<br/>zásuvky za novú. Nepokúšajte sa použiť inú než odporúčanú zásuvku na napojenie.</li> </ul> |  |  |  |  |
|                              | <ul> <li>Nevystavujte Váš LCD monitor účinkom vody alebo prostrediu svysokou teplotou či<br/>vlhkosťou, ako sú napríklad kuchyne, bazény alebo akékoľvek miesto v blízkosti váz na<br/>kvety.</li> </ul>                                                                                                    |  |  |  |  |
|                              | <ul> <li>Ak Váš LCD monitor prestane fungovať správne, poprípade zaregistrujete unikajúci<br/>dym, zvuk alebo smrad, okamžite odpojte monitor zo siete aobráťte sa na predajcu<br/>výrobku alebo na príslušný autorizovaný servis.</li> </ul>                                                                                                    |  |  |  |  |
| Bezpečnosť<br>pri umiestnení | <ul> <li>Nedotýkajte sa Vášho LCD monitora prstami ani žiadnymi inými tvrdými predmetmi,<br/>ktoré by mohli spôsobiť poškriabanie alebo zanechanie mastných nečistôt na povrchu<br/>obrazovky.</li> </ul>                                                                                                    |  |  |  |  |
|                              | <ul> <li>Umiestnite Váš LCD monitor len na mieste s najnižšou prašnosťou. Pre ochranu Vášho<br/>LCD monitora je potrebné, aby prostredie, v ktorom je umiestnený, bolo odolné voči<br/>vlhkosti a zabezpečené prístupom vzduchu.</li> </ul>                                                                                                    |  |  |  |  |
|                              | <ul> <li>Neumiestňujte Váš LCD monitor v blízkosti tepelných zdrojov, ako sú napríklad rúry na<br/>pečenie, krby, pece a slnečné žiarenie.</li> </ul>                                                                                                    |  |  |  |  |
|                              | <ul> <li>Umiestnite Váš LCD monitor na mieste, ktoré nie je ľahko dostupné pre deti, ktoré by<br/>mohli výrobok zhodiť alebo utrpieť elektrický šok. Umiestnite Váš monitor pevne na<br/>vybranú plochu a poučte deti obezpečnostných pokynoch, ak je to potrebné.</li> </ul>                                                                                          |  |  |  |  |
|                              | <ul> <li>Pri umiestňovaní alebo nastavovaní Vášho LCD monitora, venujte pozornosť nosnosti a<br/>vyváženiu vybranej plochy.</li> </ul>                                                                                                    |  |  |  |  |
| Bezpečnosť                   | <ul> <li>Nerozprašujte čistiace prostriedky ani vodu priamo na LCD monitor ani na jeho plášť.</li> </ul>                                                                                                    |  |  |  |  |
| pri čistení                  | <ul> <li>Pri čistení monitora sa uistite, či sa tekutina nedostala do vnútra monitora ani do žiadnej<br/>z jeho častí.</li> </ul>                                                                                                    |  |  |  |  |
|                              | <ul> <li>Navlhčite čistú amäkkú neprašnú tkaninu vodou bez obsahu čpavku alebo čistiacim<br/>prípravkom bez obsahu alkoholu, potom ju vyžmýkajte a jemne utrite povrch Vášho LCD</li> </ul>                                                                                                    |  |  |  |  |

utieranie povrchu monitora aobrazovky.

monitora. Odporúčame Vám použiť hodvábnu handričku, ktorá sa používa výlučne na

# Osobitné situácie pri LCD monitoroch

Nasledovné situácie sú pri LCD monitoroch bežné aneznamenajú poruchu ich činnosti.:

- Kvôli prirodzenému fluoreskujúcemu svetlu, môže obrazovka po zapnutí na začiatku blikať. Vypnite aopäť zapnite monitor, aby sa blikanie stratilo.
- Môže sa stať, že obrazovka má nepatrné nerovnomerné osvetlenie vzávislosti od typu pracovnej plochy, ktorú máte nastavenú.
- LCD obrazovka má 99.99% a viac účinných pixelov (obrazových prvkov). Môže takisto obsahovať 0.01% a menej chybných pixelov (obrazových prvkov), ako napríklad chýbajúci pixel (obrazový prvok) alebo neustále svetielkovanie jedného pixelu (obrazového prvku).
- Môže sa stať, že pri prepínaní obrazcov bude na obrazovke pretrvávať obraz z predchádzajúceho zobrazenia na obrazovke, ak bol zobrazovaný dlhšiu dobu. V takomto prípade, sa obrazovka pomaly dostane do pôvodného stavu zobrazovaním ďalších obrazcov alebo postupným vypínaním a zapínaním monitora.

## Komponenty a príslušenstvo

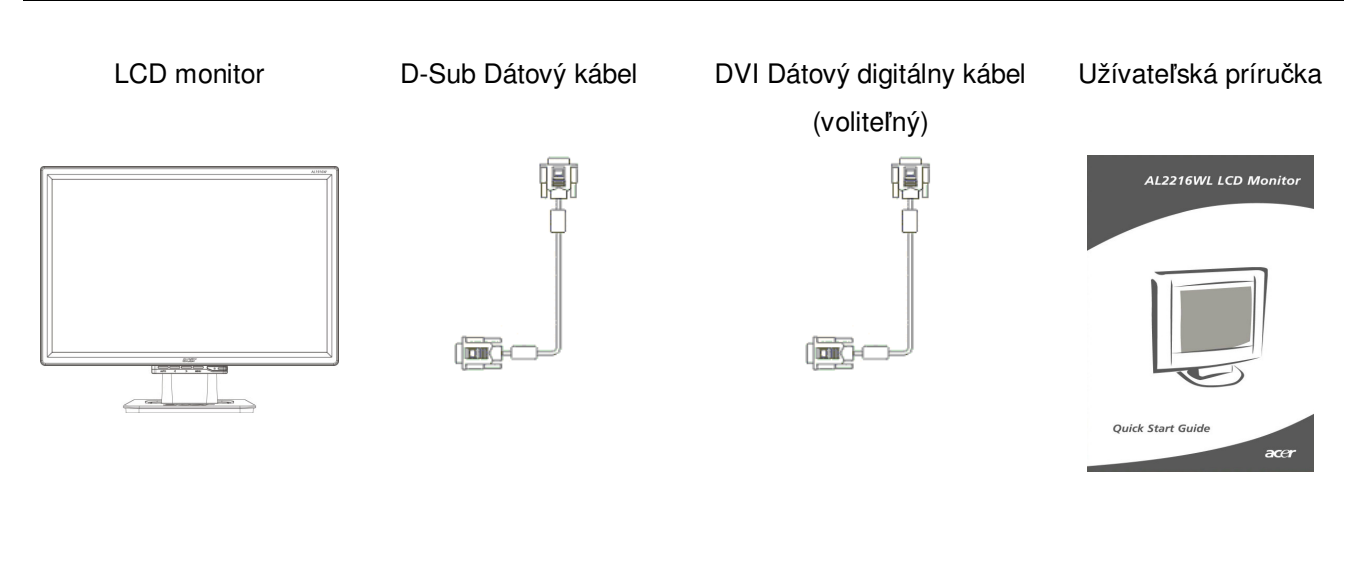

Prívodový napäťový kábel Užívateľská príručka (CD)

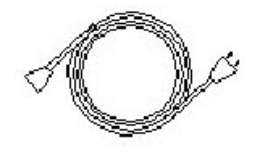

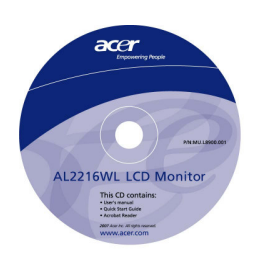

## Inštalačné pokyny

Umiestnenie Upozornenie: Pozorne si prečítajte tieto bezpečnostné pokyny pred začatím inštalácie.

Pred inštaláciou Vášho LCD monitora zosúlaďte nasledujúce pokyny spriestorom, kam umiestnite monitor:

- Eliminujte zrkadlenie aodrazy na obrazovke monitora achráňte si oči správnym nastavením kvality obrazu. Monitor umiestnite ďalej od okien a iných priamych zdrojov svetla. Monitor by mal byť od očí vzdialený minimálne 30cm.
- Vrchný okraj obrazovky by mal byť trochu vyššie ako je rovina Vášho pohľadu.
- Nastavte všetky uhly monitora v súlade s Vaším smerom pohľadu pre zaistenie čo najlepšej kvality zorného pola.

#### Inštalácia Montáž podstavca monitora

Vyberte podstavec z krabice apoložte ho na rovnú plochu.

- Umiestnite monitor na vrch podstavca.
- Spojte podstavec strupom monitora vmieste koľaje.
- Ak je monitor napodstavec nasadený správne, budete počuť zvuk zacvaknutia.

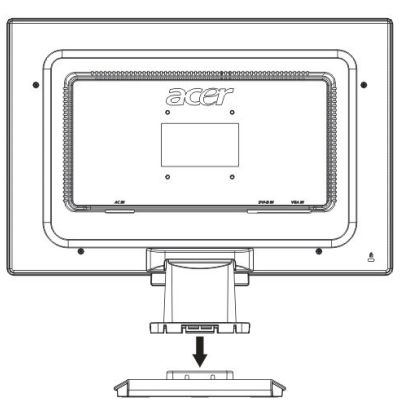

#### Pripojenie monitora k počítaču

- Uistite sa, či Váš počítač je vypnutý a prívodový kábel je vypojený zo siete.
- Spojte aupevnite oba konce dátového kábla do Vášho počítača a následne do LCD monitora v tomto poradí.
- Zapojte pripojený prívodový napäťový kábel do Vášho LCD monitora.
- Zasuňte prívodový napäťový kábel do elektrickej zásuvky.
- Použite svorku kábla na upevnenie sieťového kábla a D-sub Dátového kábla / DVI - Dátového kábla do jedného zväzku.
- Zapojte prívodové káble Vášho počítača a LCD monitora do siete azapnite počítač i monitor.

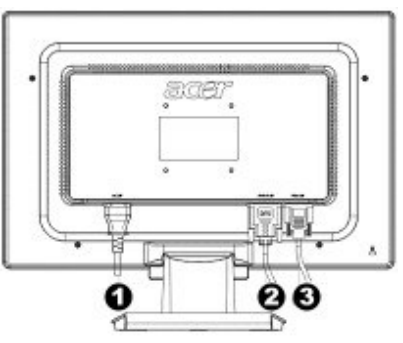

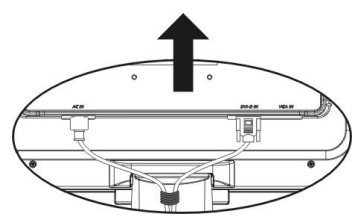

- Prívodový napäťový kábel
- DVI Dátový digitálny kábel (Voliteľný)
- OSub Dátový kábel

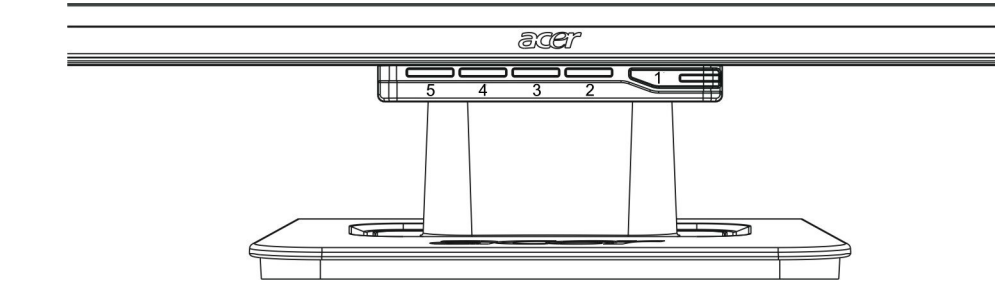

| 1 | Φ    | Vypínač                   | Tlačidlo Zapnúť/Vypnúť<br>Zelená kontrolka: Stav – zapnutý, monitor je v<br>činnosti<br>Oranžová kontrolka: Odpočinkový stav - režim<br>šetriča energie<br>Bez svetelnej signalizácie: Stav - vypnutý |  |  |
|---|------|---------------------------|----------------------------------------------------------------------------------------------------|--|--|
| 2 | Menu | Menu OSD                  | Zatlačte toto tlačidlo pre vstup do menu OSD. Pre výstup z menu OSD ho zatlačte ešte raz.                                                                                                    |  |  |
| 3 | >    | Plus                      | Zatlačte toto tlačidlo pre výber alebo nastavenie keď je okno OSD zobrazené.                                                                                                    |  |  |
| 4 | <    | Mínus                     | Zatlačte toto tlačidlo apotom stlačte znak < a ><br>pre nastavenie hlasitosti, keď okno OSD nie je<br>zobrazené (len pre modely so zabudovanými<br>reproduktormi)                                     |  |  |
| 5 | Auto | Automatické<br>nastavenie | Zatlačte toto tlačidlo pre výstup z príručky keď je<br>okno OSD zobrazené.<br>Stlačením tohto tlačidla sa optimalizuje poloha, fáza<br>obrazu a jeho frekvencia, pričom okno OSD nie je<br>zapnuté.   |  |  |

- Nastavenie obrazu pri analógovom napájaní Váš LCD monitor bol optimálne nastavený pre analógové napájanie hneď po výrobe (viď. str. 9). Nastaviť inú kvalitu obrazu podľa osobného uváženia si môžete aj Vy podľa nasledujúcich ilustrácií a pokynov.
  - 1. Stlačte tlačidlo MENU na zobrazenie okna OSD, tak ako je to znázornené na obrázku.
  - 2. Stlačte tlačidlo Plus alebo Mínus pre výber funkcie, ktorá má byť nastavená, tak ako je to znázornené na nasledujúcom obrázku.
  - 3. Stlačte opäť tlačidlo MENU pre výber funkcie, ktorá má byť nastavená.
  - 4. Stlačte tlačidlo Plus alebo Mínus pre zmenu aktuálnych nastavení.
  - 5. Pre výstup zmenu OSD, ukončenie a uloženie nových nastavení zvoľte "Exer". Pre zmenu ďalších nastavení, opakujte kroky 2-4.

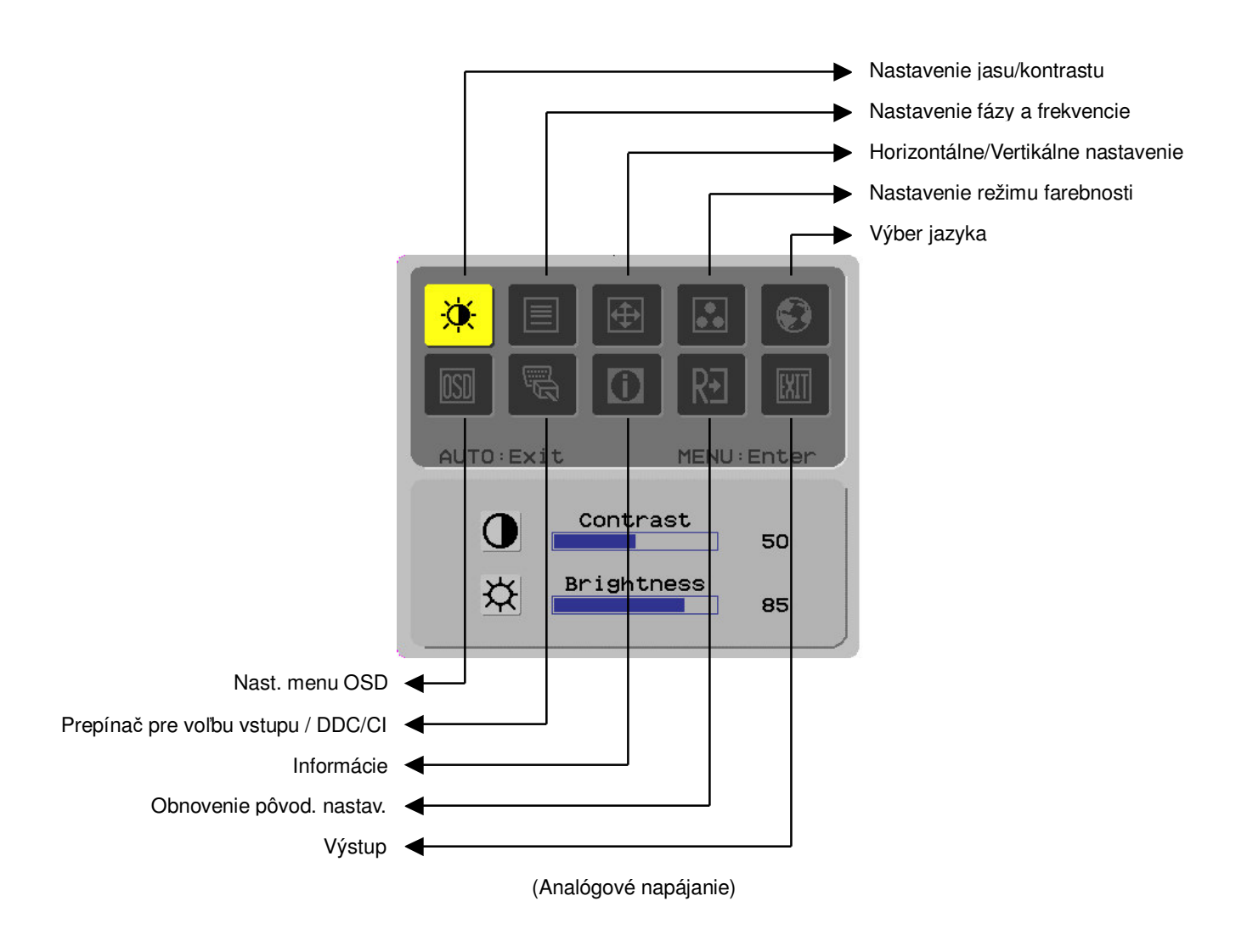

#### Nastavenie obrazu pri digitálnom napájaní

Váš LCD monitor bol optimálne nastavený pre digitálne napájanie hneď po výrobe

(viď. str. 9). Nastaviť inú kvalitu obrazu podľa osobného uváženia si môžete aj Vy podľa nasledujúcich ilustrácií apokynov.

- 1. Stlačte tlačidlo MENU na zobrazenie okna OSD, tak ako je to znázornené na obrázku.
- 2. Stlačte tlačidlo Plus alebo Mínus pre výber funkcie, ktorá má byť nastavená, tak ako je to znázornené na nasledujúcom obrázku.
- 3. Stlačte opäť tlačidlo MENU pre výber funkcie, ktorá má byť nastavená.
- 4. Stlačte tlačidlo Plus alebo Mínus pre zmenu aktuálnych nastavení.
- 5. Pre výstup zmenu OSD, ukončenie a uloženie nových nastavení zvoľte "Ext" . Pre zmenu ďalších nastavení, opakujte kroky 2-4.

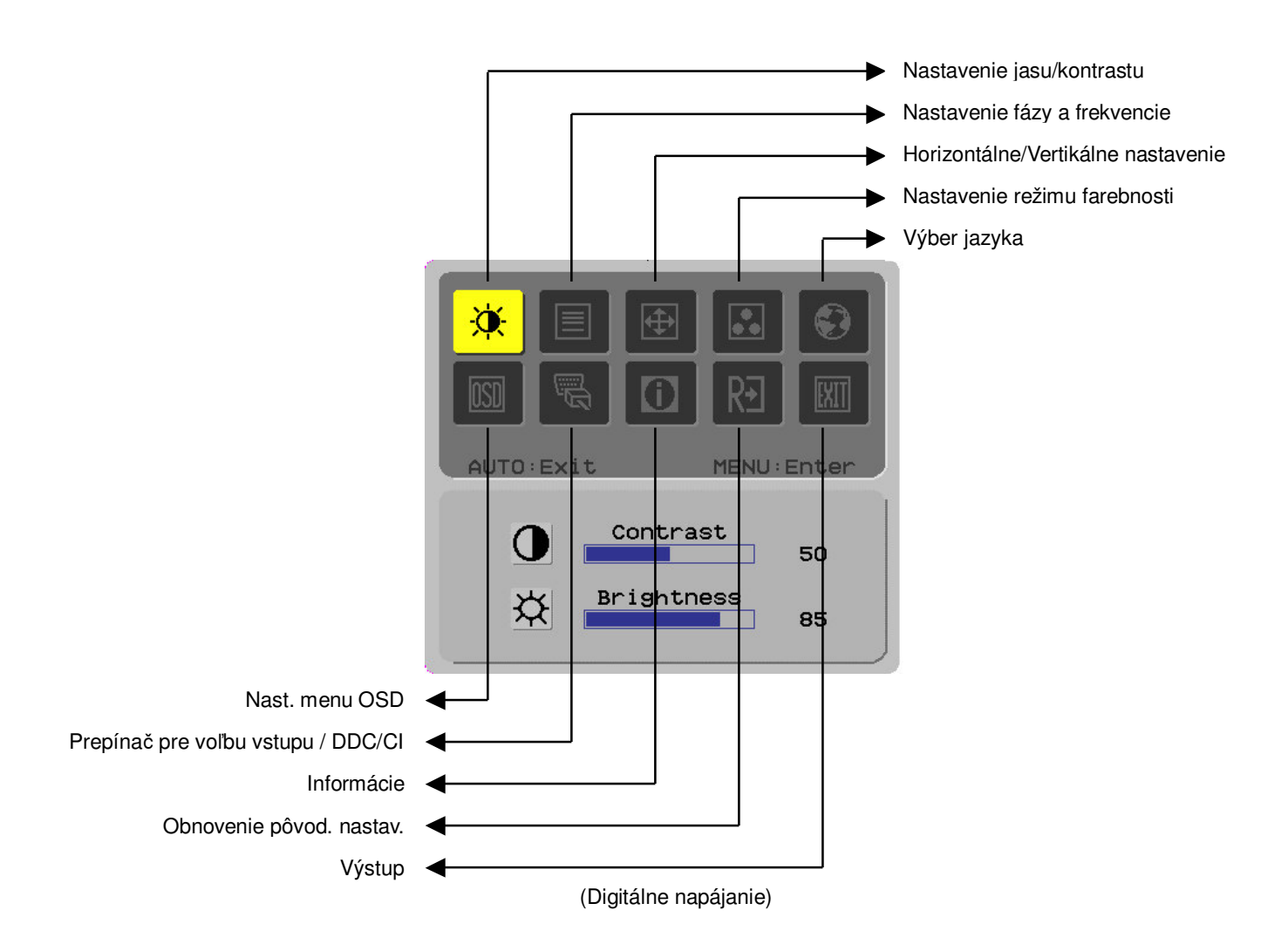

# Nastavenie Definícia funkcií obrazovky

| Primárny<br>symbol v | Sekundárn<br>y symbol v            | Sekundárne položky v<br>menu         | Popis                                                                                                    |  |  |
|----------------------|------------------------------------|--------------------------------------|----------------------------------------------------------------------------------------------------|--|--|
|                      |                                    | Kontrast                             | Nastavte kontrast medzi popredím a pozadím obrazu na obrazovke.                                             |  |  |
| <b>.</b>             | <mark>☆</mark>                     | Jas                                  | Nastavte jasnosť pozadia na obrazovke.                                                                      |  |  |
|                      |                                    | Fáza                                 | Nastavte ostrosť obrazu (len pre analógové napájanie).                                                      |  |  |
|                      |                                    | Frekvencia                           | Nastavte frekvenciu obrazu (len pri analógovom napájaní).                                                   |  |  |
|                      |                                    | Horizontálne                         | Posúvajte obraz na obrazovke doľava<br>a doprava (len pri analógovom napájaní).                             |  |  |
|                      |                                    | Vertikálne                           | Posúvajte obraz na obrazovke hore a dolu (len pri analógovom napájaní).                                     |  |  |
|                      | Nie je k<br>dispozícii             | Režim teplej sýtosti<br>farieb       | Nastavenie teplej sýtosti farieb.                                                                           |  |  |
|                      | Nie je k<br>dispozícii             | Režim studenej<br>sýtosti farieb     | Nastavenie studenej sýtosti farieb.                                                                         |  |  |
|                      | R                                  | Voľba<br>užívateľom/červená<br>Voľba | Zmena sýtosti jednotlivých farieb červená/<br>zelená/ modrá.                                                |  |  |
|                      | B                                  | užívateľom/Zelená<br>Voľba           |                                                                                                    |  |  |
|                      |                                    | užívateľom/modrá                     |                                                                                                    |  |  |
|                      | Nie je k<br>dispozícii<br>Nio jo k | English                              | Zvoľte si jazyk, ktorý Vám vyhovuje.                                                                        |  |  |
|                      | dispozícii                         | 繁體中久                                 |                                                                                                    |  |  |
|                      | Nie je k<br>dispozícii             | Deutsch                              | _                                                                                                    |  |  |
|                      | Nie je k<br>dispozícii             | Français                             | _                                                                                                    |  |  |
|                      | Nie je k<br>dispozícii             | Español                              |                                                                                                    |  |  |
|                      | Nie je k<br>dispozícii             | Italiano                             |                                                                                                    |  |  |
|                      | Nie je k<br>dispozícii             | 简体中文                                 |                                                                                                    |  |  |
|                      | Nie je k<br>dispozícii             | 日本語                                  |                                                                                                    |  |  |
|                      | Nie je k<br>dispozícii             | Hollands                             |                                                                                                    |  |  |
|                      | Nie je k<br>dispozícii             | Suomalainen                          |                                                                                                    |  |  |
|                      | Nie je k Русский<br>dispozícii     |                                      | -                                                                                                    |  |  |
|                      | ++                                 | Horizontálny                         | Pohyb menu OSD vľavo a vpravo.                                                                              |  |  |
| <u>IOSD</u>          | <b>□</b>                           | Vertikálny                           | Pohyb menu OSD hore a dole.                                                                                 |  |  |
|                      | $\odot$                            | Zobrazenie času<br>v menu OSD        | Nastavenie zobrazovania času v menu OSD.                                                                    |  |  |
|                      | Nie je k<br>dispozícii             | DDC/CI                               | Prepínač DDC/CI (iba pre analógový vstup).                                                                  |  |  |
|                      |                                    | Analógový digitálny<br>DDC/CI        | Používa sa na voľbu požadovaného vstupného zdroja, prepínač DDC/CI (iba pre DVI vstup).                     |  |  |
|                      | Nie je k<br>dispozícii             | Informácie                           | Zobrazenie aktuálneho nastavenia, H/V<br>frekvencie a vstupného portu použitého pre<br>aktuálne nastavenia. |  |  |
| RÐ                   | Nie je k<br>dispozícii             | Obnovenie pôvod.<br>nastavení        | Obnovenie pôvodných nastavení zvolených po výrobe.                                                          |  |  |
|                      | Nie je k<br>dispozícii             | Výstup                               | Zavrite okno OSD auložte nové nastavenia.                                                                   |  |  |

| Prílohy                                         |                                                                                          |                                                                                                    |  |  |
|-------------------------------------------------|------------------------------------------------------------------------------------------|----------------------------------------------------------------------------------------------------|--|--|
| Plug and play                                   | •                                                                                        | Tento výrobok je vybavený najnovšou verziou funkcie VESA <i>Plug and play</i> , aby sa predišlo komplikovaným a zdĺhavým inštalačným procesom. Funkcia <i>Plug and play</i> umožňuje Vášmu počítačovému systému ľahko rozoznať LCD monitor a automaticky nastaviť jeho funkcie.                                             |  |  |
|                                                 | •                                                                                        | LCD monitor posiela <i>rozšírené identifikačné obrazové dáta</i> (EDID) do Vášho počítačového systému cez <i>obrazový dátový kanál</i> (DDC), takže Váš počítač môže využiť samo nastavovacie funkcie LCD monitora.                                                                                                    |  |  |
| Šetrič energie                                  | •                                                                                        | LCD monitor má zabudovaný systém kontroly spotreby energie (Šetrič energie).                                                                                                    |  |  |
|                                                 | •                                                                                        | Pokiaľ Váš LCD monitor nie je v činnosti určitý čas, systém kontroly spotreby energie<br>automaticky uvedie Váš LCD monitor do stavu so zníženým napätím za účelom<br>šetrenia energie. Spravte jemný pohyb myšou alebo stlačte akékoľvek tlačidlo na<br>Vašej klávesnici a obrazovka sa vráti do pôvodného stavu činnosti. |  |  |
|                                                 | •                                                                                        | Funkciu Šetrič energie si viete aktivovať len cez grafickú kartu vo Vašom počítačovom systéme. Túto funkciu si môžete zvoliť vo vašom počítači.                                                                                                    |  |  |
|                                                 | •                                                                                        | LCD monitor je kompatibilný s EPAENERGY STAR NÜTEK pri použití s VESA DPMS.                                                                                                    |  |  |
|                                                 | •                                                                                        | Vypnite Váš LCD monitor vždy, keď ho nepoužívate alebo keď ho nebudete používať<br>dlhšiu dobu, ušetríte tým spotrebu energie a predĺžite životnosť výrobku.                                                                                                    |  |  |
| Riešenie porúch                                 |                                                                                          |                                                                                                    |  |  |
| Kontrolka LED                                   | •                                                                                        | Skontrolujte, či vypínač je zapnutý.                                                                                                    |  |  |
| nesvieti                                        | •                                                                                        | Uistite sa, či prívodový napäťový kábel je zapojený do siete.                                                                                                    |  |  |
| Na obrazovke sa                                 | •                                                                                        | Skontrolujte, či vypínač je zapnutý.                                                                                                    |  |  |
| nezobrazili                                     | •                                                                                        | Uistite sa, či prívodový napäťový kábel je zapojený do siete.                                                                                                    |  |  |
| žiadne položky                                  | •                                                                                        | Uistite sa, či je dátový kábel napojený do výstupu správne.                                                                                                    |  |  |
|                                                 | •                                                                                        | Šetrič energie vypína obrazovku automaticky aj pri činnosti monitoru. Presvedčte sa,<br>či sa obrazovka neobnoví po stlačení ktoréhokoľvek tlačidla na klávesnici.                                                                                                    |  |  |
| Nedostatok                                      | •                                                                                        | Zvoľte "Nastavenie režimu farebnosti" pre nastavenie RGB farieb (červená, zelená,                                                                                                    |  |  |
| farebnosti modrá) alebo nastavte sýtosť farieb. |                                                                                          | modrá) alebo nastavte sýtosť farieb.                                                                                                    |  |  |
| VInenie obrazu                                  | •                                                                                        | Elektronické zariadenie nachádzajúce sa vblízkosti monitora môže spôsobovať<br>rušenie obrazu. Premiestnite ho.                                                                                                    |  |  |
|                                                 | •                                                                                        | Skontrolujte dátový kábel monitora auistite sa, či žiadny kolík konektora nie je ohnutý alebo poškodený.                                                                                                    |  |  |
| Nevyvážený                                      | evyvážený • Stlačte tlačidlo pre automatické nastavenie, aby sa obraz na obrazovke autom |                                                                                                    |  |  |
| obraz alebo zlý                                 |                                                                                          |                                                                                                    |  |  |
| rozmer obrazu                                   |                                                                                          |                                                                                                    |  |  |

# Technická špecifikácia

|                                 | Rozmery panelu                                             | Diagonálne 559mm (22 ") LCD monitor                                                                                  |  |  |
|---------------------------------|------------------------------------------------------------|----------------------------------------------------------------------------------------------------|--|--|
|                                 | Max. rozlíšenie                                            | 1,680 x 1,050 / WXGA+                                                                                                |  |  |
|                                 | Max. počet<br>pixelov/Počet farieb                         | Až do 16.7 M farebnej škály                                                                                          |  |  |
| Panel LCD                       | Rozpätie pixelov Horizontálne 0.282mm x Vertikálne 0.282mm |                                                                                                    |  |  |
| monitora                        | Jas                                                        | 250 cd/m <sup>2</sup>                                                                                                |  |  |
| (Zdroj<br>podsvietenia <b>)</b> | Kontrast                                                   | 900 : 1                                                                                                    |  |  |
|                                 | Oneskorenie obrazu                                         | 5 ms                                                                                                    |  |  |
|                                 | Uhoľ pohľadu                                               | Horizontálny 170° / Vertikálny 160°                                                                                  |  |  |
|                                 | Aktívna veľkosť<br>obrazovky                               | Horizontálne 473.8mm x Vertikálne 296.1mm                                                                            |  |  |
| Signálové vstupy                | Režim vstupného<br>signálu                                 | Video frekvencia: 0.7 Vpp, 75Ω<br>(delená a kompozitná synchronizácia)                                               |  |  |
|                                 | Synchronická<br>frekvencia                                 | Horizontálna 30 kHz – 82 kHz x Vertikálna 56 Hz – 76 Hz                                                              |  |  |
|                                 | Max. frekvencia<br>jedného pixelu                          | 135MHz                                                                                                    |  |  |
| Výstupy Obraz                   |                                                            | D-Sub 15 PIN (VESA) / DVI-D(HDCP)(Voliteľný)                                                                         |  |  |
| Sieťový transformátor           |                                                            | AC100 – 240 Voltov, 50 – 60 Hz                                                                                       |  |  |
|                                 | Pracovný režim                                             | 48W                                                                                                    |  |  |
| Spotreba el.<br>energie         | Úsporný režim                                              | 2W @230VAC 50Hz                                                                                                    |  |  |
|                                 | Úspora energie po<br>vypnutí                               | 1W @230VAC 50Hz                                                                                                    |  |  |
| Prevádzkové<br>podmienky        | Teplota                                                    | 5 ℃ – 35 ℃ (pri obsluhe) / -20 ℃ – 55 ℃ (pri uskladnení)                                                             |  |  |
|                                 | Vlhkosť                                                    | 20% – 80% (pri obsluhe) / 20% – 85% (pri uskladnení)                                                                 |  |  |
| Bežné rozmery (š + h +v)        |                                                            | 513.5 x 198.2 x 405.2mm                                                                                              |  |  |
| Netto váha                      |                                                            | 4.9kg                                                                                                    |  |  |
| Bezpečnostný štandard           |                                                            | TCO03;UL/CUL;TÜV-GS;CE/LVD;TÜV-ERGO;CB;CCC;FCC-B;VCCI-B;<br>CE/EMC;C-Tick; BSMI; ISO 13406-2;EPA;PCT;NOM;WEEE;PSB;HG |  |  |

Režimy zobrazenia Ak je signál vo Vašom počítačovom systéme zhodný sjedným z nasledujúcich signálových režimov, obrazovka sa nastaví automaticky. Ak nie, obraz sa na obrazovke neobjaví alebo sa rozsvieti len kontrolka LED. Viac informácií ohľadom nastavenia režimu obrazovky získate v inštrukciách ku Vašej grafickej karte.

| Režim zobrazenia |                  | Hor. Frekvencia<br>(kHz) | Vert. Frekvencia<br>(Hz) | Frekvencia<br>Pixelov/<br>obraz. prvkov<br>(MHz) | Synchronizačná<br>polarizácia (H/V) |
|------------------|------------------|--------------------------|--------------------------|--------------------------------------------------|-------------------------------------|
| VESA             | VESA VGA 640x480 |                          | 59.940                   | 25.175                                           | -/-                                 |
|                  |                  | 37.861                   | 72.809                   | 31.500                                           | -/-                                 |
|                  |                  | 37.500                   | 75.000                   | 31.500                                           | -/-                                 |
|                  | SVGA 800x600     | 35.156                   | 56.250                   | 36.000                                           | +/+                                 |
|                  |                  | 37.879                   | 60.317                   | 40.000                                           | +/+                                 |
|                  |                  | 48.077                   | 72.188                   | 50.000                                           | +/+                                 |
|                  |                  | 46.875                   | 75.000                   | 49.500                                           | +/+                                 |
|                  | XGA 1024x768     | 48.363                   | 60.004                   | 65.000                                           | -/-                                 |
|                  |                  | 56.476                   | 70.069                   | 75.000                                           | -/-                                 |
|                  |                  | 60.023                   | 75.029                   | 78.750                                           | +/+                                 |
|                  | SXGA 1152x864    | 67.500                   | 75.000                   | 108.000                                          | +/+                                 |
|                  | SXGA 1280x1024   | 63.981                   | 60.020                   | 108.000                                          | +/+                                 |
|                  |                  | 79.976                   | 75.025                   | 135.000                                          | +/+                                 |
|                  | WXGA+ 1440x900   | 55.935                   | 55.887                   | 106.5                                            | -/+                                 |
|                  | WXGA+ 1680x1050  | 65.29                    | 59.954                   | 146.25                                           | -/+                                 |
| VGA TEXT         | 720x400          | 31.469                   | 70.087                   | 28.322                                           | -/+                                 |
| Macintosh        | 640x480          | 35.000                   | 66.667                   | 30.240                                           | -/-                                 |
|                  | 832x624          | 49.725                   | 74.500                   | 57.283                                           | -/-                                 |
|                  | 1024x768         | 60.150                   | 74.720                   | 80.000                                           | -/-                                 |